## 國立體育大學

## 學雜(分)費繳費說明

## 壹、繳費單列印(自行上網列印學雜費繳費單)

為符合電子化潮流、響應節能環保及提升效率,各學期學雜(分)費繳費單,請 自行至學校網站首頁「學雜費專區」線上查詢(列印)。

登入方式:「本校首頁-在校學生-財務資訊服務-學雜費專區」

| 📰 國立體育大           | 当<br>3<br>○<br>■<br>た<br>間<br>な<br>等<br>気<br>在<br>校<br>の<br>、<br>等<br>気<br>在<br>校<br>、<br>の<br>、<br>等<br>気<br>在<br>校<br>、<br>の<br>、<br>の<br>の<br>、<br>の<br>の<br>、<br>の<br>の<br>の<br>の<br>の<br>の<br>の<br>の<br>の<br>の<br>、<br>の<br>の<br>の<br>の<br>の<br>、<br>の<br>の<br>の<br>の<br>、<br>の<br>、<br>の<br>の<br>の<br>の<br>の<br>の<br>の<br>の<br>の<br>の<br>の<br>の<br>の | 学生<br>牧職員 校友會 捐贈 学術<br>② 教學研究<br>Academics<br>ひ友會 月贈 学術 | 投稿 校安專區 繁中 EN<br>務<br>rator 企 未来學生<br>Study With Us |
|-------------------|----------------------------------------------------------------------------------------------------|---------------------------------------------------------|-----------------------------------------------------|
| 首頁 / 分眾資訊 / 在校學生  |                                                                                                    |                                                         |                                                     |
|                   |                                                                                                    |                                                         |                                                     |
|                   |                                                                                                    |                                                         |                                                     |
|                   | 在校學生                                                                                                    |                                                         |                                                     |
| 🤹 資訊系統服務          | 🛫 學習資源服務                                                                                                    | 🔹 校園資訊服務                                                |                                                     |
| > 線上電子鄄件服務(第一次啟用) | > 虛擬教室 (校際選課學生由此登                                                                                                    | > 校園活動行事曆                                               |                                                     |
| > 登入電子鄧件服務        | 入)                                                                                                    | > 場地租借管理系统                                              |                                                     |
| > 蜜碼變更服務          | > eeclass數位學習系統3.0                                                                                                    | > 線上活動報名系統                                              |                                                     |
| > NTSU ONE        | > Joinnet數位互動教室                                                                                                    | > 國體影音網(新)                                              |                                                     |
| > 雭端磁碟服務          | > 麯大數位學習網Moodle                                                                                                    | > 國體影音網                                                 |                                                     |
| > 國體學生離校系統        | > 英日文學習系統                                                                                                    |                                                         |                                                     |
| > 出夠付款系統          | > 課程查詢                                                                                                    |                                                         |                                                     |
| > APP 奕 端 款 确     | > 課程大綱                                                                                                    | 📥 財務資訊服務                                                |                                                     |
| > SSI//PN         | > 查詢課程計畫表                                                                                                    | 入周期表表面                                                  |                                                     |
| > 校園授權軟體          | > 圖書資訊                                                                                                    | > 薪賣賣麵                                                  |                                                     |
|                   | > eeclass數位學習系統(課程更新                                                                                                    |                                                         |                                                     |
|                   | 至1082億期)                                                                                                    |                                                         |                                                     |

或直接連結至第一銀行第 e 學雜費入口網 <u>https://eschool.firstbank.com.tw</u> 1.選擇學校:「國立體育大學」。

2. 輸入「學號」。

3. 輸入「驗證碼」(西元生日年分後2碼+月份2碼+日期2碼)。

4. 點選「登入」,即可看到個人繳費資料。

貳、繳費方式(操作方式請查閱第一銀行「第 e 學雜費入口網~繳費常見問題」)

1. 至第一銀行各分行臨櫃繳款。

2. 自動櫃員機(ATM)轉帳繳款。

3. 第一銀行第 e 學雜費入口網線上 eATM 繳款(需自備晶片金融卡讀卡機)。

4.信用卡繳款。

5. 四大便利超商繳費,每筆代收限額為 6 萬元【學生需自付手續費】。

6. 台灣 Pay 繳款。

7. 銀聯卡繳款(僅開放學雜費收費項目)【學生需自付手續費】。

參、繳費後請妥善保存繳費憑證(收據),以備查驗及作為年度所得稅申報扣除證明。
肆、繳費狀況查詢及線上補列印繳費證明單:繳費後需3-5個營業日(各繳款通路的
作業處理時間不同)的銷帳時間,需待第一銀行學雜費系統銷帳後才能列印收

據。可登入「第 e 學雜費入口網」查詢繳費狀況及列印繳費證明單(限已銷帳), 操作方式請詳閱「第 e 學雜費入口網」~「常見問題查詢」。

伍、非依本學雜費繳費單繳費方式繳納者,不適用第一銀行「第 e 學雜費入口網」~
「線上補列印繳費證明單」功能。例如因改單持現金至本校出納組繳納學雜費或
特殊原因匯款至學校專戶者,第 e 學雜費入口網呈現「未銷帳」狀態,不適用

「線上補列印繳費證明單」功能。

- 陸、未於期限前完成註冊繳納各費者,將依本校學則規定辦理。
- 柒、學生對繳費單之各項繳費項目如有疑問,請洽下列單位:
  - 學費、雜費、學雜費基數:教務處註冊組顏小姐(分機1532)
  - 學分費:教務處教學業務暨發展中心鄭小姐(分機1502)
  - 宿舍費:學務處生活輔導暨健康促進組曾小姐(分機1574)
  - 學生減免學雜費、就學貸款及團體保險費:學務處生健組周先生(分機1552) 宿舍網路使用費:資訊中心王先生(分機1427)